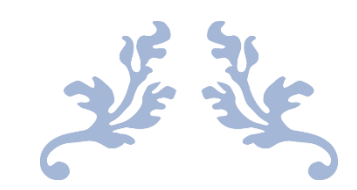

# 心通达 OA

#### 【钉钉功能配置使用】

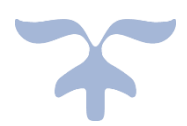

目录

| —        | 产品价值            | .2 |
|----------|-----------------|----|
| <u> </u> | 产品授权方式          | .2 |
| 三、       | 产品功能            | .1 |
|          | 3.1、钉钉配置        | .2 |
|          | 3.1.1、找到对应的页面   | .2 |
|          | 3.1.2、填写相关信息并配置 | .3 |
|          | 3.2、心通达 OA 配置钉钉 | .5 |

北京高速波软件有限公司

# 一、产品价值

多应用集成办公,提升了工作效率

二、产品授权方式

本组件为按单位统一授权

## 三、产品功能

3.1、 钉钉配置

3.1.1、找到对应的页面

登录钉钉网页版,点击工作台,点击自建应用,打开应用开发,找 到 H5 微应用,点击创建应用

| ♥訂訂开放平台 | 首页                                                                     | 应用开发 定制服务               | 基本信息 | 开发文档 |  |  |  |  |  | Ř | 波技术团 | 退: | ≞ 🤇 |
|---------|------------------------------------------------------------------------|-------------------------|------|------|--|--|--|--|--|---|------|----|-----|
|         | 企业内部开发                                                                 | 企业内部应用 / H5微应用<br>H5微应用 |      |      |  |  |  |  |  |   |      |    |     |
|         | い<br>115<br>115<br>115<br>115<br>111<br>111<br>111<br>111<br>111<br>11 | ③ 如何开发                  |      |      |  |  |  |  |  |   |      |    |     |
|         | 第三方企业应用                                                                | 十 创建应用                  |      |      |  |  |  |  |  |   |      |    |     |
|         | 小程序                                                                    |                         |      |      |  |  |  |  |  |   |      |    |     |
|         | H5微应用                                                                  |                         |      |      |  |  |  |  |  |   |      |    |     |
|         | 钉钉云                                                                    |                         |      |      |  |  |  |  |  |   |      |    |     |
|         | 上架应用市场                                                                 |                         |      |      |  |  |  |  |  |   |      |    |     |
|         | 应用内胸                                                                   |                         |      |      |  |  |  |  |  |   |      |    |     |
|         | 第三方个人应用                                                                |                         |      |      |  |  |  |  |  |   |      |    |     |
|         | 小程序                                                                    |                         |      |      |  |  |  |  |  |   |      |    |     |
|         | 移动接入应用                                                                 |                         |      |      |  |  |  |  |  |   |      |    |     |
|         | 分庫                                                                     |                         |      |      |  |  |  |  |  |   |      |    |     |
|         | 登录                                                                     |                         |      |      |  |  |  |  |  |   |      |    |     |
|         |                                                                        |                         |      |      |  |  |  |  |  |   |      |    |     |
|         |                                                                        |                         |      |      |  |  |  |  |  |   |      |    |     |
|         |                                                                        |                         |      |      |  |  |  |  |  |   |      |    |     |

北京高速波软件有限公司

## 3.1.2、填写相关信息并配置

| 返 回      | 创建应用                                                                                     |  |
|----------|------------------------------------------------------------------------------------------|--|
| •        | <b>填写基本信息</b> (2) 配置开发信息                                                                 |  |
| * 应用名称:  | 心通达OA                                                                                    |  |
| *应用Logo: | 名称可以曲中文、数字及英文组成,长度在2-10个字符,可修改,点击了解更多(基本信息规范)                                            |  |
| • 应用简介:  | 图片格式必须为: png、jpgg、jpg, 建议大小为200PX*200PX,可侍改<br>测试应用<br>请简要描述应用提供的产品或服务, 最多32个字,可侍改       |  |
| *开发方式:   | <ul> <li>企业内部自主开发 企业内部开发人员为企业开发应用</li> <li>侵权给服务商开发 企业内先开发团队, 授权给定制服务商为企业开发应用</li> </ul> |  |
|          | 下一步                                                                                      |  |

开发方式选择企业内部自主开发

填写开发信息,开发模式 选择 开发应用开发类型 选择 微应用应

用首页链接为 OA 地址加

/dingding/main<u>http://localhost:8080/dingding/main</u>)

服务器出口 IP 为 OA 访问地址的外网 IP 填写完毕点击创建即可

| 125 10 | 创建应用                                                                                                    |
|--------|----------------------------------------------------------------------------------------------------|
|        | 1 填写基本信息         ② 配置开发信息                                                                                |
| • #    | 发模式: ● 开发应用 ○ 快捷链接<br>需要使用开发工具进行功能开发                                                                     |
| * 开发应  | 用类型: 🔿 小程序 ③ 🔎 微应用 ③                                                                                     |
| • 应用首  | 页链接: http://:yanshi.xtdoa.cn/dingding/m/main<br>请输入http://https://tubps开头的网站链接,如https://www.dingtalk.com |
| * 服务器  | 出口IP: 47.93.139.178,123.122.156.213,123.122.158.237<br>调用钉钉服务編API的合法IP列表、多个IP请以"、"隔开、支持每一个*号通配符的IP格式     |
| PC端首   | 页地址: [                                                                                                   |
| 管理后    | 台地址: 词输入<br>请输入http:@https开头的网站链接,如https://www.dingtalk.com                                              |
|        | 上一步 创 踺                                                                                                  |

## 创建成功后点击应用信息的查看详情

| 放平台 | 首页      | <u>店用开致</u> 建制酸粉 基本值意 开放文档                             | 高速波技术团   退出 |
|-----|---------|--------------------------------------------------------|-------------|
|     | 企业内部开发  | 医回 心语达OA                                               |             |
|     | 小程序     |                                                        |             |
|     | H5微应用   | 11日1日日日 11日日日 11日日 11日 11日 11日 11日 11日                 |             |
|     | 第三方企业应用 | 应用开发流程                                                 |             |
|     | 小程序     | 1 应用开发                                                 |             |
|     | H5微应用   | 应用信息 已完成                                               | 古美述师        |
|     | 钉钉云     | 構写的用的名称、關介、Logo等基本信息                                   | 里個评问        |
|     | 上架应用市场  | 接口切限 [已完成]                                             | 查看详情        |
|     | 应用内购    | armennertallentelen, somriennertigtet, unnelentelerte. |             |
|     | 第三方个人应用 | 应用发布 未发布<br>开发完成后、发布应用、企业全员即可在工作台上重着并使用该应用             | 查看详情        |
|     | 小程序     |                                                        |             |
|     | 移动接入应用  |                                                        |             |
|     | 分享      |                                                        |             |
|     | 登录      |                                                        |             |

| é i | 心通达OA                             |
|-----|-----------------------------------|
|     | 基础信息 接口权限 稳定性管理 应用发布              |
|     | 应用名称: 心遥达OA 修改                    |
|     | 应用类型:企业内部自主开发-开发应用 ⑦              |
|     | фяново:                           |
|     | 应用简介:测试应用                         |
|     | 应用普页地址: http://cn/dingding/m/main |
|     | 可使用范围:张航宁                         |
|     | Agentid: 28 )9                    |
|     | 服务器出口IP: 47.5 37                  |
|     | AppKey: di                        |
|     | AppSecret: acE7qrudy              |
|     |                                   |
|     |                                   |
|     |                                   |
|     |                                   |
|     |                                   |

## 注意: corpld 在首页

| ♥ 钉钉开放平台 | 首页                         | 应用开发               | 定制服务       | 基本信息     | 开发文档  |  |  |  |
|----------|----------------------------|--------------------|------------|----------|-------|--|--|--|
|          | Corpld: dir<br>技术客服: ⑦ 提交工 | je9d ]<br>単 ⊖ 评分反馈 | 【具与资源: 调试工 | 員: 🖻 设计资 | i#: 🖻 |  |  |  |

## 3.2、心通达 OA 配置钉钉

打开系统管理打开钉钉设置把应用信息复制的基础参数里边点击保

存即可

北京高速波软件有限公司

| 应用 组织 —                       | 基础参数设置    | 钉钉用户绑定OA用户 | OA部门导入钉钉 | OA用户导入钉钉 | ſ |
|-------------------------------|-----------|------------|----------|----------|---|
| 📝 预算管理 🗸 🗸                    | 基础参数设置    |            |          |          |   |
| 🕎 系統管理 🔥 🔨                    | ]         |            |          |          |   |
| * 组织机构设置 🗸 🗸                  | CorpID    |            |          |          |   |
| * 分级机构管理 🗸 🗸                  | AgentID   |            |          |          |   |
| * 行政办公设置 🗸 🗸                  | AnalD     |            |          |          |   |
| * 通讯管理 🗸 🗸                    | AppiD     |            |          |          |   |
| <ul> <li>企业微信设置</li> </ul>    | AppSecret |            |          | .z25FH   |   |
| · 钉钉设置                        |           | 保存         |          |          |   |
| ● 界面设置                        |           |            |          |          |   |
| • 门户设置                        |           |            |          |          |   |
| <ul> <li>状态栏设置</li> </ul>     |           |            |          |          |   |
| • 菜单设置                        |           |            |          |          |   |
| • 系统代码设置                      |           |            |          |          |   |
| • 系统日志管理                      |           |            |          |          |   |
| • 系统资源管理                      |           |            |          |          |   |
| <ul> <li>短信设置</li> </ul>      |           |            |          |          |   |
| • 单点登录设置                      |           |            |          |          |   |
| <ul> <li>         ·</li></ul> |           |            |          |          |   |

## 钉钉中的接口权限请按需申请,建议打开通讯录权限

| 础权限 开发应用所需要的基础功能权限。                                       |                                                                                                    |                                                    |                      |
|-----------------------------------------------------------|----------------------------------------------------------------------------------------------------|----------------------------------------------------|----------------------|
| 权限                                                        | 描述                                                                                                    |                                                    | 状态                   |
| 身份验证                                                      | 获取员工的基本信息,用于登录系统/应用 🗎                                                                                                    |                                                    | 已开通                  |
| 消息通知                                                      | 获取企业的消息通道给企业及员工发送消息 🗎                                                                                                    |                                                    | 已开通                  |
| 3级权限-企业通讯录 开发应用所需要的<br>权限                                 | b通讯录权限,根据应用功能合理开通。<br>描述                                                                                                    | 状态                                                 | 操作                   |
| 级权限-企业通讯录 开发应用所需要的                                        | )通讯录权限,根据应用功能合理开通。<br>描述                                                                                                    | 状态                                                 | 操作                   |
| 级权限-企业通讯录 开发应用所需要的<br>权限<br>通讯录只读权限                       | 週讯录权限,根据应用功能合理开通。<br>描述<br>获取企业员工通讯录数据的权限 □                                                                                                    | 状态<br>未开通 ⊙                                        | 操作                   |
| 3. 投収限-企业通讯录 开发应用所需要的<br>权限<br>通讯录只读权限<br>通讯录编辑权限         | b通讯录权限,根据应用功能合理开通。<br>描述<br>获取企业员工通讯录数据的权限                                                                                                    | <b>状态</b><br>未开通 ○<br>未开通 ○                        | 操作<br>申请<br>申请       |
| 32枚限-企业通讯录 开发应用所需要的<br>枚限<br>通讯录只读仪限<br>通讯录编编仪限<br>手机号码信息 | >通讯录仪限,根据应用功能合理开通。       描述       描述       获取企业员工通讯录数据的权限       就取企业员工通讯录数据、新增、删除、作改企业通讯录的权限 <td>状态<br/>未开通 ○<br/>未开通 ○<br/>未开通 ○</td> <td>操作<br/>申请<br/>申请<br/>申请</td> | 状态<br>未开通 ○<br>未开通 ○<br>未开通 ○                      | 操作<br>申请<br>申请<br>申请 |
| 2324双限-企业通讯录 开发应用所需要的<br>                                 | 3通讯录权限,根据应用功能合理开通。       描述       様取企业员工通讯录数据的权限                                                                                                    | 状态       未开通 ○       未开通 ○       未开通 ○       未开通 ○ | 提作<br>中语<br>中语<br>中语 |

2019-6-5

北京高速波软件有限公司